| TGOnline                              |
|---------------------------------------|
|                                       |
|                                       |
|                                       |
| Department of School Education, TG    |
| User Manual for                       |
| "KGBV Hostel Management System (HMS)" |
| D                                     |
| ВУ                                    |
|                                       |
| TGOnline                              |
|                                       |
|                                       |
|                                       |
| APTOnline Confidential Page 1         |

## Contents

| 1.  | INTRODUCTION                         | 4    |
|-----|--------------------------------------|------|
| 2.  | OBJECTIVE                            | 4    |
| 3.  | SCOPE                                | 4    |
| 4.  | PROCESS – HM/SO LOGIN                | 5    |
| 5.  | SERVICE: - SCHOOL REGISTRATION       | 6    |
| 6.  | SERVICE: - SCHOOL REGISTRATION EDIT  | . 10 |
| 7.  | SERVICE: - VENDOR REGISTRATION       | . 12 |
| 8.  | SERVICE: - OTHER VENDOR REGISTRATION | . 14 |
| 9.  | SERVICE: - STOCK OPENING BALANCE:    | .15  |
| 10. | SERVICE: - PURCHASES                 | . 17 |
| 11. | SERVICE: - ADD PURCHASED ITEM        | . 18 |
| 12. | SERVICE: - ISSUES                    | . 21 |

## **List of Figures**

| Figure 1 :- Login Page            | .5  |
|-----------------------------------|-----|
| Figure 2 :- Login Screen          | .5  |
| Figure 3 :- Module Screen         | .5  |
| Figure 4 :- Home Screen           | .6  |
| Figure 5 :- Service selection     | .6  |
| Figure 6 :- Entry Screen          | .7  |
| Figure 7 :- Auto populated Screen | . 8 |
| Figure 8 :- Entry Screen          | .9  |
| Figure 9 :- Successful Screen     | 10  |
| Figure 10 :- Service selection1   | 10  |
| Figure 11 :- Entry Screen         | 11  |
| Figure 12 :- Successful Screen    | 12  |
| Figure 13 :- Service Selection1   | 12  |
| Figure 14 :- Issues Entry Screen  | 13  |
| Figure 15 :- Successful Screen    | 13  |

| Figure 16 :- Service Selection      | 14 |
|-------------------------------------|----|
| Figure 17 :- Entry Screen           | 14 |
| Figure 18 :- Alert Screen           | 14 |
| Figure 19 :- Successful Screen      | 15 |
| Figure 20 :- Service Selection      | 15 |
| Figure 21 :- Alert Screen           | 16 |
| Figure 22 :- Successful Screen      | 16 |
| Figure 23 :- Service Selection      | 17 |
| Figure 24 :- Purchases Entry Screen | 17 |
| Figure 25 :- Successful Screen      |    |
| Figure 26 :- Service Selection      |    |
| Figure 27 :- Entry Screen           | 19 |
| Figure 28 :- Entry Screen           | 19 |
| Figure 29 :- Successful Screen      | 20 |
| Figure 30 :- Service Selection      | 21 |
| Figure 31 :- Issues Entry Screen    | 21 |
| Figure 32 :- Successful Screen      | 22 |

### **1. INTRODUCTION**

Department of school education portal http://schooledu.telangana.gov.in/ISMS/ was developed to bring all information related to education on a single platform. It was desired to monitor all data to make education an ennobling experience.

### 2. **OBJECTIVE**

To capture and generate the all bills related to KGBV schools and development on a continuous basis throughout the year by monitoring all type of purchases and issues.

The system facilitates to generate the monthly expenditure bills. The system calculates and generate item wise monthly bills.

### 3. SCOPE

This document explains the process of the KGBV Hostel Management System (HMS) process.

### 4. PROCESS – HM/SO LOGIN

Note: - Here User can access the Services through KGBV Portal.

 Browse https://www.kgbv.telangana.gov.in/KGBV/, below screen displayed. Click on Login as depicted in the below figure.

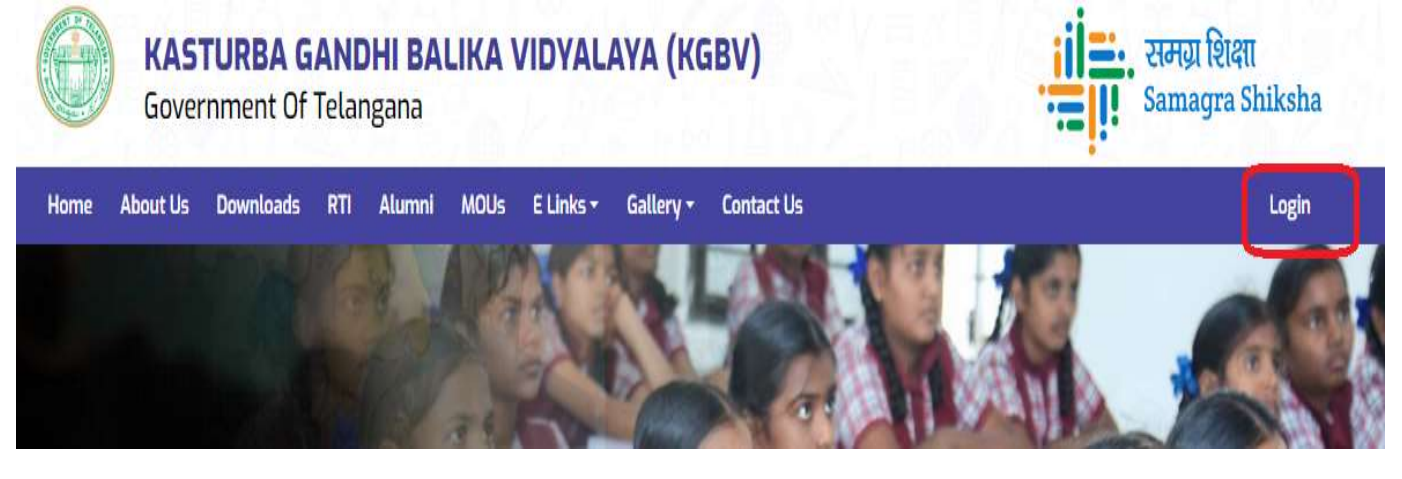

Figure 1 :- Login Page

• Enter User Id, Password and Captcha and click Login as depicted in the below figure

| Login Details                          | Contact Us                          |
|----------------------------------------|-------------------------------------|
| UserName :                             | Department of School Education      |
| 36040701714                            | B-block-2, Beside Telephone Bhavan, |
| Password :                             | Saifabad, Khairatabad,              |
|                                        | Hyderabad, Telangana                |
|                                        | PIN - 500 004.                      |
| Captcha : 0 4 2 3 4 3<br>Enter Captcha | Contact No: 040 2323 1943           |
| Login                                  | f y in incla govin                  |

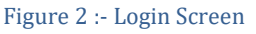

• Select Hostel Management System as depicted in the below figure

| <u>Lick Here</u>          |  |
|---------------------------|--|
| Figure 3 :- Module Screen |  |
| Figure 3 :- Module Screen |  |

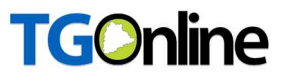

Below home screen displayed. 

| e R | egistration - | Daily Activities - | Other Activities • | Edit - Annexures - | Reports - Log | jout |                      |         |
|-----|---------------|--------------------|--------------------|--------------------|---------------|------|----------------------|---------|
|     |               |                    |                    |                    |               |      | Login User Id : 3601 | 0204507 |
|     |               |                    |                    |                    |               |      |                      |         |
|     |               |                    |                    |                    |               |      |                      |         |
|     |               |                    |                    |                    |               |      |                      |         |
|     |               |                    |                    |                    |               |      |                      |         |
|     |               |                    |                    |                    |               |      |                      |         |
|     |               |                    |                    |                    |               |      |                      |         |

Figure 4 :- Home Screen

#### **SERVICE: - SCHOOL REGISTRATION** 5.

- ✓ It is one-time entry service.
  In home screen select School Registration service under Registration tab as depicted in the below figure.

| Home | Registration <b>*</b> | Daily Activities * | Other Activities -         | Edit - | Annexures + | Reports <b>*</b> | Logout |
|------|-----------------------|--------------------|----------------------------|--------|-------------|------------------|--------|
|      | School Registr        | ation              |                            |        |             |                  |        |
|      |                       |                    |                            |        |             |                  |        |
|      |                       |                    |                            |        |             |                  |        |
|      |                       |                    |                            |        |             |                  |        |
|      |                       | Fig                | are 5 :- Service selection | n      |             |                  |        |
|      |                       |                    |                            |        |             |                  |        |

### • Below entry screen displayed.

|                                      | 36010204507                        | DISE Code                    | 36010204507                   |
|--------------------------------------|------------------------------------|------------------------------|-------------------------------|
| Name of the Institution              | KGBV JAINAD                        | Type of the Institution      | School                        |
| Resident type                        | KGBV                               | District Name                | ADILABAD                      |
| Mandal Name                          | DANIAL                             | Village Name                 | Jainad                        |
| Habitation Name                      | JAINAD                             | Phone No                     | 8523072334                    |
| Building Status                      | з                                  | No. of Toilets Available     | 19                            |
| No. of Toilets in Working Conditions | 15                                 | Library Hall                 | Yes                           |
| Art/Craft/Music room                 |                                    | Staff Quarters               |                               |
| Play Ground                          | Yes                                | Compound Wall                | 1-Pucca                       |
| North                                | 19.724736                          | East                         | 78.647079                     |
| Co-ordinates                         |                                    | Co-ordinates                 | i za vezeni de pri near<br>12 |
| C Code                               | School Address*                    | Assembly Constituency*       | Parliament Constituency*      |
| 6795987                              | VILLAGE AND MANDAL JAINAD DISTRICT | ADILABAD                     | ADILABAD                      |
|                                      | ADILABAD                           | *                            |                               |
| llage/Habitation Name                | DDO Code                           | Bank Name*                   |                               |
| dilabad                              | 12345                              | ICICI BANK LIMITED           |                               |
| 5C Code*                             | Account Number*                    |                              |                               |
| 00000438                             | 043454545435                       |                              |                               |
| frastructure Details:                |                                    |                              |                               |
| ilding Status *                      | Total Land (in Acres)*             | No. of Bath Rooms Available* |                               |
| overnment                            |                                    | 100                          |                               |
| inking Water Source *                | Mode of Water Storage              | Safety Drinking Water *      |                               |
| land Pump                            | OHSR                               | Aquaguard                    |                               |
| hether rain water                    | Cooking System *                   | No. of Stoves Available*     |                               |
| rvesting system is available *       | Gas                                | 3                            |                               |
| es                                   |                                    |                              |                               |
| s Connection*                        | Consumer Service No*               | Gas Agency Name*             |                               |
| P                                    | 13241486                           | HP                           |                               |
| hool Enrollment*                     | Cosmetic Charges (per student)*    |                              |                               |
| 5                                    | 100                                |                              |                               |
| o. of Living Rooms*                  | No. of Classrooms"                 |                              |                               |
| 0                                    | 100                                |                              |                               |
| fice Rooms(Size in Saft.)            |                                    |                              |                               |
| fice Room                            | Staff Room                         | Principal Room               | No. of Fans"                  |
| 53                                   | 434                                | 434                          | 343                           |
| o, of Tubelights"                    | No. of Bulbs"                      | Computer Lab*                | K YAN/Projector*              |
| 3                                    | 500                                | Yes                          | Yes                           |
| levision*                            | DVD*                               | Science Lab*                 | Sick Room*                    |
| es                                   | Yes                                | Yes                          | Yes                           |
| ditorium*                            | Sports Room*                       | NCC/NGC/Scouts & Guides*     | Kitchen Shed*                 |
| es                                   | Yes                                | Yes                          | Yes                           |
| s Chamber*                           | Dining Hall*                       | Store Room*                  | Play Ground(Size in Soft.)*   |
| es                                   | Yes                                | Yes                          | 5000.0                        |
| te*                                  | Public Address System*             | Kitchen Garden*              | Drainage facility*            |
| es                                   | Yes                                | Yes                          | Open Drain                    |
| ectricity Connections*               | Service No*                        | Inverter/Generator*          | Solar Power Plant             |
|                                      | 12252612                           | Yps                          | Yes                           |
| es                                   | 12352012                           |                              |                               |

 In school registration details entry screen below fields which marked are auto populated from UDISE plus portal and read only and remaining fields for entry as depicted in the below figure.

### INSTITUTIONAL DETAILS

| Institution Code                     | 36010204507                                    | DISE Code                | 36010204507              |
|--------------------------------------|------------------------------------------------|--------------------------|--------------------------|
| Name of the Institution              | KGBV JAINAD                                    | Type of the Institution  | School                   |
| Resident type                        | KGBV                                           | District Name            | ADILABAD                 |
| Mandal Name                          | JAINAD                                         | Village Name             | Jainad                   |
| Habitation Name                      | JAINAD                                         | Phone No                 | 8523072334               |
| Building Status                      | 3                                              | No. of Toilets Available | 19                       |
| No. of Toilets in Working Conditions | 15                                             | Library Hall             | Yes                      |
| Art/Craft/Music room                 | o                                              | Staff Quarters           | o                        |
| Play Ground                          | Yes                                            | Compound Wall            | 1-Pucca                  |
| North<br>Co-ordinates                | 19.724736                                      | East<br>Co-ordinates     | 78.647079                |
| 5C Code                              | School Address*                                | Assembly Constituency*   | Parliament Constituency* |
| 56795987                             | VILLAGE AND MANDAL JAINAD DISTRICT<br>ADILABAD | ADILABAD                 | ADILABAD                 |
|                                      |                                                |                          |                          |
| llage/Habitation Name                | DDO Code                                       | Bank Name*               |                          |
| adilabad                             | 12345                                          | ICICI BANK LIMITED       |                          |
| SC Code*                             | Account Number*                                |                          |                          |
| CIC0000438                           | 043454545435                                   |                          |                          |

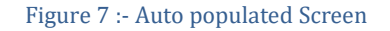

 In continuation to the above screen, infrastructure, Office rooms and other details need to fill by user and click on Submit button as depicted in the below figure.

#### Infrastructure Details: Total Land (in Acres)\* No. of Bath Rooms Available\* **Building Status**\* 0 100 Government Safety Drinking Water \* Drinking Water Source\* Mode of Water Storage \* OHSR Hand Pump Aquaguard Whether rain water Cooking System \* No. of Stoves Available\* Harvesting system is available \* Gas з Yes Gas Connection\* Consumer Service No\* Gas Agency Name\* HP 13241486 HP School Enrollment\* Cosmetic Charges (per student)\* 75 100 No. of Living Rooms\* No. of Classrooms\* 20 100 Office Rooms(Size in Sqft.) Office Room No. of Fans Staff Room Principal Room

|                         | No. of Bulbs*          | Computer Lab*            | K YAN/Projector*            |
|-------------------------|------------------------|--------------------------|-----------------------------|
| 43                      | 500                    | Yes                      | Yes                         |
| elevision*              | DVD*                   | Science Lab*             | Sick Room*                  |
| Yes                     | Yes                    | Yes                      | Yes                         |
| uditorium*              | Sports Room"           | NCC/NGC/Scouts & Guides* | Kitchen Shed*               |
| Yes                     | Yes                    | Yes                      | Yes                         |
| ias Chamber'            | Dining Hall*           | Store Room*              | Play Ground(Size in Sqft.)* |
| Yes                     | Yes                    | Yes                      | 5000.0                      |
| iate"                   | Public Address System* | Kitchen Garden*          | Drainage facility*          |
| Yes                     | Yes                    | Yes                      | Open Drain                  |
| lectricity Connections* | Service No"            | Inverter/Generator*      | Solar Power Plant*          |
| Yes                     | 12352612               | Yes                      | Yes                         |

• On successful submission below success message displayed as depicted in the below figure.

| Home | Registration - | Daily Activities - | Other Activities -     | Edit • | Annexures + | Reports +   | Logout  |
|------|----------------|--------------------|------------------------|--------|-------------|-------------|---------|
|      |                |                    |                        |        |             |             |         |
|      |                |                    |                        |        | Data !      | Saved Succe | ssfully |
|      |                | Figure             | 9 :- Successful Screen |        |             |             |         |

### 6. SERVICE: - SCHOOL REGISTRATION EDIT

Note: - After Registering School, found any mistakes Edit the details through this Service.

• In home screen select **School Registration Edit** service under Edit service as depicted in the below figure.

|          | KASTU<br>Governm | RBA GANDH<br>ent Of Telanga | <b>I BALIKA VII</b><br>ana |        | AYA (KGB)         | V)        |        |
|----------|------------------|-----------------------------|----------------------------|--------|-------------------|-----------|--------|
| Home     | Registration -   | Daily Activities -          | Other Activities •         | Edit - | Annexures •       | Reports * | Logout |
|          |                  |                             |                            | Schoo  | l Registration Ed | it        |        |
|          |                  |                             |                            |        |                   |           |        |
|          |                  | Figur                       | e 10 :- Service selection  | 1      |                   |           |        |
| PTOnline | e Confidential   |                             |                            |        |                   | Page 1    | 10     |

 Below edit screen displayed. In that screen can edit the fields which are editable and click on Submit button as depicted in the below figure.

|                                                     | 36010204507                                        | DISE Code                                    | 36010204507                      |
|-----------------------------------------------------|----------------------------------------------------|----------------------------------------------|----------------------------------|
| Name of the Institution                             | KGBV JAINAD                                        | Type of the Institution                      | School                           |
| Resident type                                       | KGBV                                               | District Name                                | ADILABAD                         |
| Mandal Name                                         | JAINAD                                             | Village Name                                 | Jainad                           |
| Habitation Name                                     | JAINAD                                             | Phone No                                     | 8523072334                       |
| Building Status                                     | з                                                  | No. of Toilets Available                     | 19                               |
| No. of Toilets in Working Conditions                | 15                                                 | Library Hall                                 | Yes                              |
| Art/Craft/Music room                                | 0                                                  | Staff Quarters                               | 0                                |
| Play Ground                                         | Yes                                                | Compound Wall                                | 1-Pucca                          |
| North                                               | 19.724736                                          | East                                         | 78.647079                        |
| Co-ordinates                                        |                                                    | Co-ordinates                                 |                                  |
| SC Code                                             | School Address*                                    | Assembly Constituency*                       | Parliament Constituency*         |
| 56795987                                            | VILLAGE AND MANDAL JAINAD DISTRICT<br>ADILABAD     | ADILABAD                                     | ADILABAD                         |
| illage/Habitation Name                              | DDO Code                                           | Bank Name*                                   |                                  |
| adilabad                                            | 12345                                              | ICICI BANK LIMITED                           |                                  |
| SC Code*                                            | Account Number*                                    |                                              |                                  |
| CIC0000438                                          | 043454545435                                       |                                              |                                  |
| frastructure Details:                               |                                                    |                                              |                                  |
| uilding Status "                                    | Total Land (in Acres)*                             | No. of Bath Rooms Available*                 |                                  |
| Government                                          | 0.                                                 | 100                                          |                                  |
| rinking Water Source *                              | Mode of Water Storage *                            | Safety Drinking Water *                      |                                  |
| Hand Pump                                           | OHSR                                               | Aquaguard                                    |                                  |
| hether rain water                                   | Cooking System                                     | No. of Stoves Available*                     |                                  |
| Yes                                                 | Gas                                                | 3                                            |                                  |
| as Connection*                                      | Consumer Service No*                               | Gas Agency Name*                             |                                  |
| -P                                                  | 13241486                                           | HP                                           |                                  |
| hool Enrollment                                     | Cosmetic Charges (per student)*                    |                                              |                                  |
| 75                                                  | 001                                                |                                              |                                  |
| o, of Living Rooms"                                 | No. of Classrooms*                                 |                                              |                                  |
| 20                                                  | 100                                                |                                              |                                  |
| ffice Rooms(Size in Sqft.)                          |                                                    |                                              |                                  |
| ffice Room                                          | Staff Room                                         | Principal Room                               | No. of Fans*                     |
| 453                                                 | 434                                                | 434                                          | 343                              |
| o. of Tubelights*                                   | No. of Bulbs                                       | Computer Lab*                                | K YAN/Projector*                 |
| 43                                                  | 500                                                | Yes                                          | Yes                              |
| elevision*                                          | DVD*                                               | Science Lab*                                 | Sick Room*                       |
| Yes                                                 | Yes                                                | Yes                                          | Yes                              |
| uditorium*                                          | Sports Room*                                       | NCC/NGC/Scouts & Guides*                     | Kitchen Shed*                    |
|                                                     | Yes                                                | Yes                                          | Yes                              |
| Yes                                                 | Dining Hall*                                       | Store Room*                                  | Play Ground(Size in Sqft.)*      |
| Yes                                                 | B there is                                         | Yes                                          | 5000.0                           |
| res<br>as Chamber*<br>res                           | Yes                                                |                                              |                                  |
| /es<br>ss Chamber*<br>/es<br>ste*                   | Yes<br>Public Address System*                      | Kitchen Garden*                              | Drainage facility*               |
| res<br>as Chamber*<br>res<br>ate*<br>res            | Yes<br>Public Address System*<br>Yes               | Kitchen Garden*<br>Ves                       | Drainage facility*<br>Open Drain |
| res as Chamber* Ves ste* ves ectricity Connections* | Yes Public Address System* Yes Inverter/Generator* | Kitchen Garden*<br>Yes<br>Solar Power Plant* | Drainage facility"<br>Öpen Drain |

• On successful submission below alert message displayed as depicted in the below figure.

| Home | Registration <b>*</b> | Daily Activities - | Other Activities * | Edit - | Annexures - | Reports - | Logout |
|------|-----------------------|--------------------|--------------------|--------|-------------|-----------|--------|
|      |                       |                    |                    |        |             |           |        |
| 1    |                       |                    |                    |        |             |           |        |
|      |                       |                    |                    |        |             |           |        |

#### Data Updated Successfully

Figure 12 :- Successful Screen

### 7. SERVICE: - VENDOR REGISTRATION

- ✓ It is one-time registration for the new vendors who are from Tender finalized suppliers.
- Select the Vendor Registration under Other Activities service as depicted in the below figure.

| Home | Registration - | Daily Activities - | Other Activities *         | Edit -      | Annexures * | Reports * | Logout |
|------|----------------|--------------------|----------------------------|-------------|-------------|-----------|--------|
|      |                |                    | Vendor Registrati          | an          |             |           |        |
|      |                |                    | Other Vendor Reg           | gistration  | 1           |           |        |
|      |                |                    | Stock Opening Ba           | lance       |             |           |        |
|      |                |                    | Electricity Meter          | Registratio | n           |           |        |
|      |                | Figur              | re 13 :- Service Selection | L           |             |           |        |

 Below screen displayed. Fill all the fields and click on Submit button as depicted in the below figure.

|                                                                                                   | Clated                   |                       |                             |
|---------------------------------------------------------------------------------------------------|--------------------------|-----------------------|-----------------------------|
| Name of the Shop:"                                                                                | Nature of Business: *    | PAN No                | Tin No/GST No:              |
| SHASHI KUMAR                                                                                      | Furits Vendor            |                       |                             |
| Address of Shop: *                                                                                | Contact Number of Shop:" | Name of the Supplier: | Mobile Number of Supplier:* |
| BEGUMPET                                                                                          | 999999999997             | HARSHA FRUIT VENDO    | DR 999999997                |
|                                                                                                   |                          |                       |                             |
| Supplier Bank Details:                                                                            | IEEE and a st            | Bank Branch:          | Supplier A/C No:*           |
| Supplier Bank Details:<br>Supplier Bank Name: *                                                   | IFSC CODE ;              |                       | 10/carologicari             |
| Supplier Bank Details::<br>Supplier Bank Name: *<br>ICICI BANK LIMITED                            |                          | KARIMNAGAR            | 043801516007                |
| Supplier Bank Details:<br>Supplier Bank Name: *<br>ICICI BANK LIMITED<br>DPC Approval Proceeding* | ICCCD000438              | KARIMNAGAR            | 043801516007                |

#### Figure 14 :- Issues Entry Screen

• On success full submission below alert message displayed as depicted in the below figure.

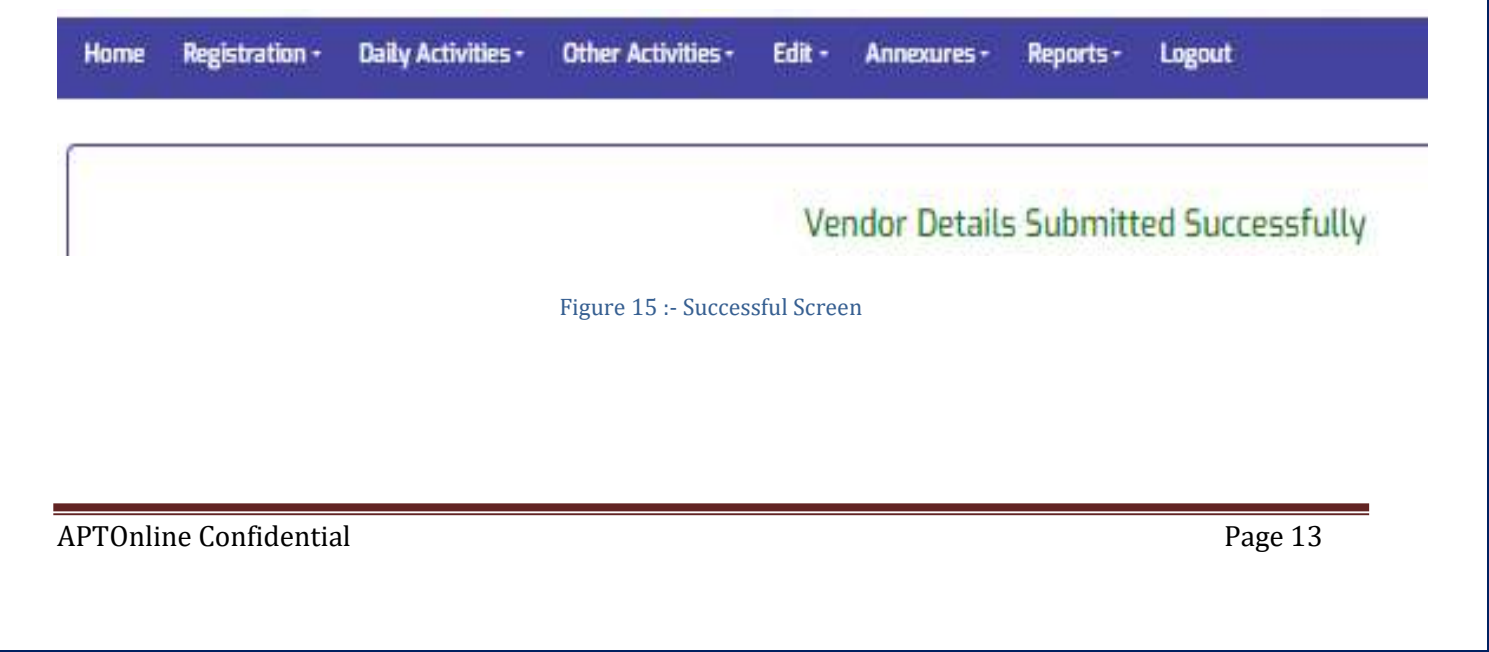

### 8. SERVICE: - OTHER VENDOR REGISTRATION

- ✓ Depends on situation these Local vendors are registered.
- Select the Other Vendor Registration under Other Activities service as depicted in the below figure.

| Home | Registration - | Daily Activities - | Other Activities - | Edit -     | Annexures - | Reports - | Logout |
|------|----------------|--------------------|--------------------|------------|-------------|-----------|--------|
|      |                |                    | Vendor Registrati  | on         |             |           |        |
| 3    |                |                    | Other Vendor Reg   | gistration | ]           |           |        |
|      |                |                    |                    |            |             |           |        |

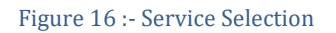

 Below screen displayed. Fill all the fields and click on Submit button as depicted in the below figure.

| e Registration - | Daily Activities -                                                                                             | Other Activities - E | dit - Annexures - | Reports - Logout |        |
|------------------|----------------------------------------------------------------------------------------------------|----------------------|-------------------|------------------|--------|
|                  |                                                                                                    |                      |                   |                  |        |
|                  |                                                                                                    |                      |                   |                  |        |
|                  | 100 AN 100 AND 100 AND 100 AND 100 AND 100 AND 100 AND 100 AND 100 AND 100 AND 100 AND 100 AND 100 AND 100 AND |                      |                   |                  |        |
| Other Vendor     | Registration                                                                                                   |                      |                   |                  |        |
| Other Vendor     | Registration                                                                                                   | Business Nature      | *                 | Address*         | Submit |

#### Figure 17 :- Entry Screen

Below alert message displayed and click on OK button as depicted in the below figure.

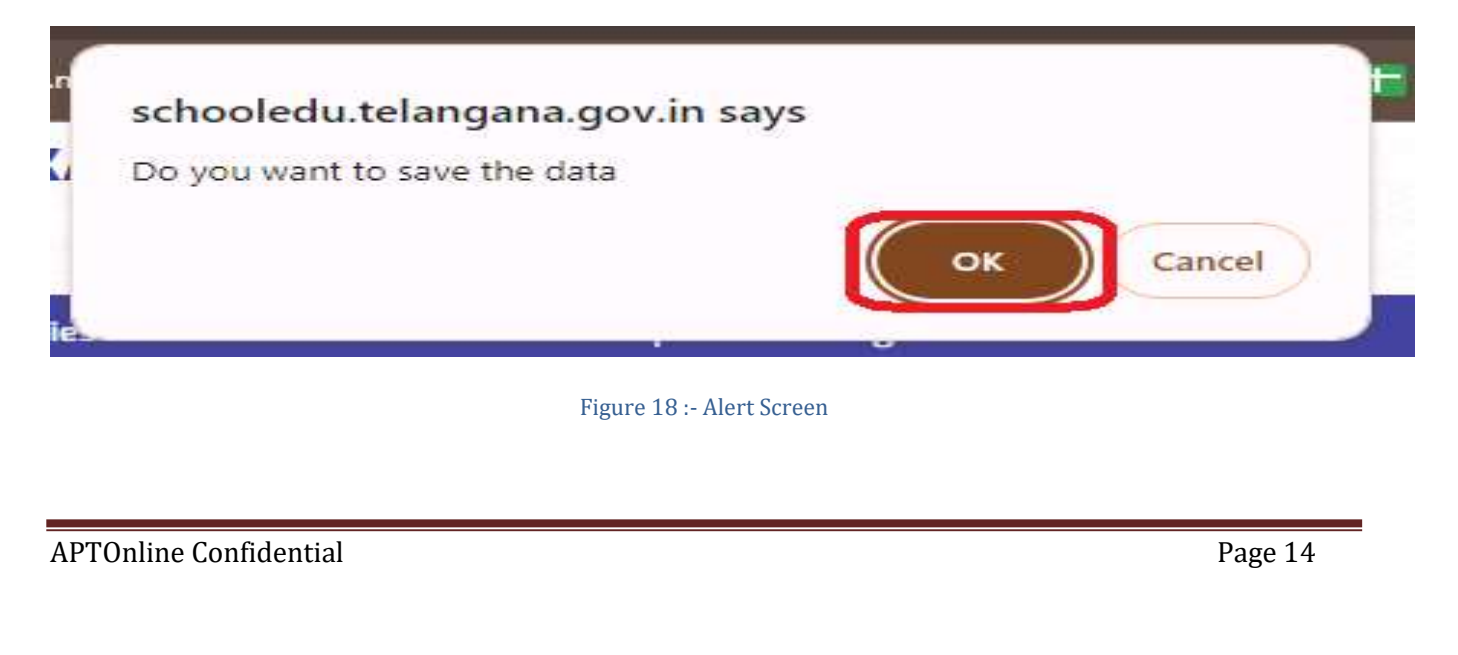

• On successful submission below alert message displayed as depicted in the below figure.

## **Other Vendor Registration**

## **Data Inserted Successfully**

Figure 19 :- Successful Screen

### 9. SERVICE: - STOCK OPENING BALANCE: -

- ✓ It is one-time entry for every academic year on the month of April need to enter.
- Select the Stock Opening Balance under Other Activities service as depicted in the below figure.

Note: - This service is one-time entry only.

| Home    | Registration -  | Daily Activities + | Other Activities -         | Edit •      | Annexures • | Reports + | Logout |
|---------|-----------------|--------------------|----------------------------|-------------|-------------|-----------|--------|
|         |                 |                    | Vendor Registrati          | on          | ]           |           |        |
|         |                 |                    | Other Vendor Reg           | gistration  |             |           |        |
|         |                 |                    | Stock Opening Ba           | lance       |             |           |        |
|         |                 |                    | Electricity Meter          | Registratio | on          |           |        |
|         |                 | Fig                | are 20 :- Service Selectio | on          |             |           |        |
| APTOnli | ne Confidential |                    |                            |             |             | Page      | 15     |

 Below screen displayed. Enter Quantity, and Rate, the Amount will be auto calculated. After entering all fields for left over items click on Submit button as depicted in the below figure.

### STOCK OPENING BALANCE

| S.No | Name Of the Item     | Quantity | Rate | Amount  |
|------|----------------------|----------|------|---------|
| 1    | AKUKURA Any Leaf Veg |          |      | 0.00    |
| 2    | Apples               | 100      | 80   | 8000.00 |
| З    | AP Snak Food         | 500      | 10   | 5000.00 |
| 4    | Atukulu              | 0        | 0    | 0.0     |
| 5    | Badam                | 10       | 900  | 9000.00 |
| 6    | Bagara Aaku          | 0        | 0    | 0.0     |
| 7    | Banana               | 0        | 0    | 0.0     |
| 8    | Batana               | 10       | 60   | 600.00  |
| 9    | BEENS                | 15       | 60   | 900.00  |

#### Figure 21 :- Alert Screen

• On successful submission below alert message displayed as depicted in the below figure.

|          | Govern         | URBA GAND<br>ment Of Telan | HI BALIKA V<br>gana       | IDYA   | LAYA (KG    | BV)          |         |
|----------|----------------|----------------------------|---------------------------|--------|-------------|--------------|---------|
| Home     | Registration - | Daily Activities -         | Other Activities -        | Edit - | Annexures * | Reports •    | Logout  |
|          |                | Figure                     | e 22 :- Successful Screen | L      | Data In     | serted Succe | ssfully |
| APTOnlin | e Confidential |                            |                           |        |             | Page 1       | 6       |

### **10. SERVICE: - PURCHASES**

- ✓ It is daily activity.
- Select the Purchases under Daily Activities service as depicted in the below figure.

| Home | Registration • | Daily Activities • | Other Activities * | Edit • | Annexures • | Reports • | Logout |
|------|----------------|--------------------|--------------------|--------|-------------|-----------|--------|
|      |                | Purchases          | 1/33               |        |             |           |        |
|      |                | Issues             | _                  |        | less.       |           |        |
|      |                | Issues             |                    |        |             |           |        |

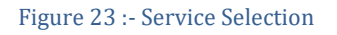

 After selecting the service below screen displayed and fill the fields Date of purchase, Bill no, Item Name, Item Vendor & Quantity, Rate and Amount are auto populated and click on Submit button as depicted in the below figure.

| Date of Purchase*      | 12-06-2024                       |    |
|------------------------|----------------------------------|----|
| Bill No#               | 1222                             |    |
| item Name <sup>®</sup> | Apples                           | ~  |
| Item Vendor*           | SRINIVASA SUPERMARKET            | ~  |
| Quantity*              | 2                                | J  |
| Rate*                  | 1.00                             |    |
| Amount                 | 22.00                            |    |
| Original Bill Upload®  | Choose File Know Your Aadhaar.po | df |

Figure 24 :- Purchases Entry Screen

• On success full submission below alert message displayed as depicted in the below figure.

|                  | Data Saved | Successfully |  |
|------------------|------------|--------------|--|
| Date of Purchase | dd/mm/yyyy |              |  |
| Bill No.         | 1          | 1            |  |

### **11. SERVICE: - ADD PURCHASED ITEM**

• Select the Add Purchased Items under Annexures service as depicted in the below figure.

| Home | Registration - | Daily Activities - | Other Activities •         | Edit - | Annexures -      | Reports - | Logout |
|------|----------------|--------------------|----------------------------|--------|------------------|-----------|--------|
|      |                |                    |                            |        | Add Purchas      | ed Items  |        |
|      |                |                    | <u></u>                    | _      | - Electricity Ch | harges    |        |
|      |                |                    |                            |        | Monthly Exp      | enditure  |        |
|      |                | Figu               | re 26 :- Service Selection |        |                  |           |        |
|      |                |                    |                            |        |                  |           |        |
|      |                |                    |                            |        |                  |           |        |

7

Admission Expanditure

 Below screen displayed. Click on Add button to add the new Item as depicted in the below figure.

| Home    | Registr | ation • Daily Activities • | Other Activities • | Edit • | Annexures • | Reports • | Logout  |  |         |   |     |
|---------|---------|----------------------------|--------------------|--------|-------------|-----------|---------|--|---------|---|-----|
|         |         |                            |                    | 4      | ADD P       | URCHASE   | D ITEMS |  |         |   |     |
| Show 10 | O ♥ er  | ntries                     |                    |        |             |           |         |  | Search: | ⇒ | Add |
| S.No    | ¢       | Group Name                 | )                  | ltem   | Name        |           |         |  |         |   | •   |
| 1       |         | Admission Expenditure      |                    | apple  | 2           |           |         |  |         |   |     |

### Figure 27 :- Entry Screen

non

 Select the Item Group from dropdown masters, enter the Item Name and click on Submit button as depicted in the below figure.

| e Registration - Daily Activities | <ul> <li>Other Activities - Edit - Annexures - Reports -</li> </ul> | Logout |
|-----------------------------------|---------------------------------------------------------------------|--------|
|                                   | ADD PURCHASED                                                       | DITEMS |
| ADD PURCHASED ITEMS               |                                                                     |        |
| em Group*                         | Item Name*                                                          |        |
| Sames & Sport Equipment           | Cricket Kit                                                         | ıbmit  |
|                                   | Figure 28 :- Entry Screen                                           |        |
|                                   |                                                                     |        |

• On successful submission below alert message displayed as depicted in the below figure.

| Home | Registration - | Daily Activities - | Other Activities - | Edit - | Annexures - | Reports -                | Logout  |  |
|------|----------------|--------------------|--------------------|--------|-------------|--------------------------|---------|--|
|      |                |                    |                    |        | ADD PL      | JRCHASEI                 | D ITEMS |  |
|      |                |                    |                    |        |             |                          |         |  |
| A    | DD PURCHA      | SED ITEMS          |                    |        | Data        | Saved <mark>Succe</mark> | ssfully |  |

Figure 29 :- Successful Screen

### **12. SERVICE:** - **ISSUES**

- ✓ It is daily activity.
- Select the Issues under Daily Activities service as depicted in the below figure.

| Home | Registration * | Daily Activities * | Other Activities - | Edit - | Annexures * | Reports * | Logout |
|------|----------------|--------------------|--------------------|--------|-------------|-----------|--------|
|      |                | Purchases          |                    |        |             |           |        |
|      |                | Issues             |                    |        |             |           |        |
|      |                |                    | aily Issues        |        |             |           |        |

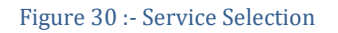

 After selecting the service, below screen displayed and fill the Date of issue, Item Name, Available Quantity & Issued Quantity only. Details of Selected Item is auto populated and click on Submit button as depicted in the below figure.

| Date of Issue            | 21/05/2024                                                              |   |
|--------------------------|-------------------------------------------------------------------------|---|
| tem Name <sup>®</sup>    | Apples 🗸                                                                |   |
| Available Quantity       | 500.00*10.00=5000.00                                                    | ~ |
| Details of Selected Item | Available Quantity : 500.00<br>Rate : Rs. 10.00<br>Amount : Rs. 5000.00 |   |
| ssued Quantity           | 10                                                                      |   |

Figure 31 :- Issues Entry Screen

• On successful submission below alert message displayed as depicted in the below figure.

|                        | Data Saved Successfully        |   |  |
|------------------------|--------------------------------|---|--|
| ate of Issue"          | dd/mm/yyyy                     | D |  |
| tem Name <sup>te</sup> | Select                         | ~ |  |
|                        | Figure 32 :- Successful Screen |   |  |
|                        | ======= * END OF DOCUMENT * == |   |  |
|                        |                                |   |  |
|                        |                                |   |  |
|                        |                                |   |  |
|                        |                                |   |  |
|                        |                                |   |  |
|                        |                                |   |  |
|                        |                                |   |  |